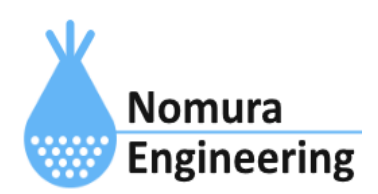

# **SRPC2** User Manual

## SECTION 05\_1: PAN設定(TS92 mdm)

## 特徴

- SRPC2内に搭載されているTS92 mdmで受信したデータをサーバーに送信します。
- TS92 mdmの台数を増やしたい場合、コマンド入力で受信データを追加できます。
- 受信に成功した場合、SRPC2からACK返信を行うことができます。
- 送信元IDでフィルタリングできます。フィルタリング無しにもできます。

## ブラウザ画面による設定

#### 1-a. パソコンと接続(USB)

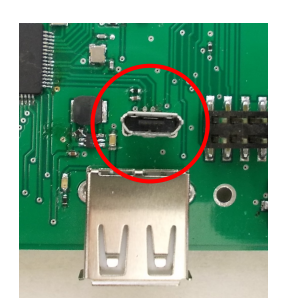

左写真のUSBコネクタ(USB Micro-B)とWindowsパソコンをUSBケーブ ルで接続してください。下記のデバイスドライバが自動で起動しま す。電源は入れたままで構いません。 USB-CDC / USB-MSD / USB-RNDIS Windowsパソコン以外に接続される場合には、上記のデバイスドラ イバがインストールされていない場合があります。

パソコンに接続した時に、USBメモリを接続した時と同じようにフォルダ画面が表示され ます。なお、お使いの環境によっては自動では表示されない場合もあります。

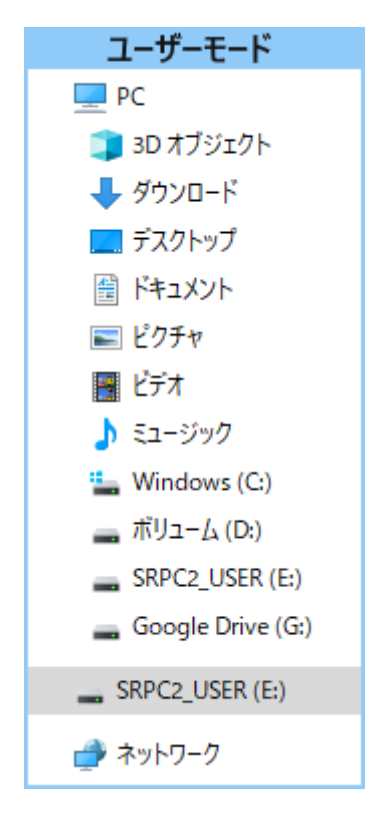

SRPC2がEドライブ(SRPC2\_USER)として認識されている場合

このフォルダ画面は、今回は使用しないので閉じてください。

### 1-b. パソコンと接続(WiFi)

srpc2のwifiは、電源投入後60分間だけ有効になっています(設定で変更可)。電源を投入 してから60分以内に作業を完了する必要があります。

| <b>聖</b><br>接続深    | 育み                             |                   |     |
|--------------------|--------------------------------|-------------------|-----|
| Srpc_6             | 815                            |                   |     |
| ₽ <i>ſ</i> ſċ      |                                |                   |     |
| ₽ <sub>C</sub>     |                                |                   |     |
| <b>₽</b> @         |                                |                   |     |
| <b>1</b> 77        |                                |                   |     |
| <sup>₽</sup> //.   |                                |                   |     |
| °                  |                                |                   |     |
| ネットワークと<br>設定を変更しま | <b>インターネットの</b><br>す (例: 接続を従量 | 設定<br>制課金接続に設定する  |     |
| ſſ.                | \$                             | ()<br>モバイル ホットス   |     |
| Wi-Fi              | 機内モ−ド                          | ポット               |     |
| <b>_</b>           | କଟ ^ ଡି ଏ                      | 15:41<br>2022/12/ | /20 |

パソコン画面の右下の赤丸をクリックすると、現在の 検知できているWiFiのアクセスポイントの一覧が表示さ れます。

その中に「**srpc\_XXXX**」というアクセスポイントが あります。XXXXは、srpc2のHW IDになります。srpc2のHW IDは、製品情報のページで確認できます。

「srpc\_XXXX」の項目をクリックすると、表示が下写 真のように変化します。

なお、表示名は「NIF設定」で変更することができま す。

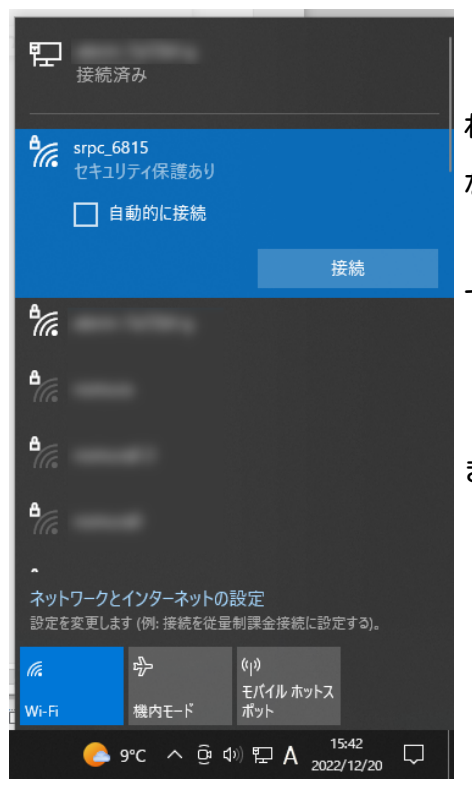

「接続」ボタンを押すと、パスワードの入力を求めら れます。工場出荷時のパスワードは、「**nomuraeng**」に なります。

「接続」の表示が「切断」になれば、WiFi接続が確立 できたことになります。

なお、パスワードは「NIF設定」で変更することがで きます。 2. ブラウザを起動

USB接続

<u>http://10.130.11.1</u> 左のリンクをクリックしてください。自動でブラウザ画面が表示 されます。表示されない場合、お使いのパソコンにインストールされているブラウザ(Edge 、Chrome等)を起動し、URLの項目に<u>http://10.130.11.1</u>と入力してください。

10.130.11.1というアドレスは、変更することができます。もし、変更している場合には 文章を置き換えてください。

#### WiFi接続

<u>http://10.130.22.1</u> 左のリンクをクリックしてください。自動でブラウザ画面が表示 されます。表示されない場合、お使いのパソコンにインストールされているブラウザ(Edge 、Chrome等)を起動し、URLの項目に<u>http://10.130.22.1</u>と入力してください。

10.130.22.1というアドレスは、変更することができます。もし、変更している場合には 文章を置き換えてください。

| SRPC2  |                          |                                  |
|--------|--------------------------|----------------------------------|
| 稼働状態   | 稼働状態                     |                                  |
| 基本設定   | 現在の状況<br>ソーラー電圧          | 1728 mV                          |
| アップロード | バッテリ電圧<br>バッテリ充電電流       | 3280 mV<br>0 mA                  |
| スケジュール | バッテリ放電電流<br>消費電流<br>基板温度 | 15 mA<br>15 mA<br>27.00 ℃        |
| WAN設定  | ローバッテリー電圧<br>ローバッテリー電圧   | 3100 mV(温度補正後)<br>3200 mV(温度補正後) |
| LAN設定  | 本日の状況                    |                                  |
| PAN設定  | バッテリ充電量<br>バッテリ放電量       | 0 mAh<br>0 mAh                   |
| NIF設定  | 消費電流量                    | 0 mAh                            |
| IF設定   |                          |                                  |
| 製品情報   |                          |                                  |

上写真の画面が表示されることを確認してください。

#### 3. PAN設定

左メニューの「PAN設定」をクリックすると、下写真の画面が表示されます。表示されない場合、製品情報で「PAN」の項目がOFFになっていないか、確認してください。OFFになっている場合、お使いのSRPC2にはPANモジュールが搭載されていないため、「PAN設定」を行うことができません。

| SRPC2  |                                           |                                                   |
|--------|-------------------------------------------|---------------------------------------------------|
| 稼働状態   | PAN設定                                     |                                                   |
|        | TS92 MDM                                  |                                                   |
| 基本設定   | HW ID                                     | AB98                                              |
| アップロード | HW Version<br>無線周波数<br>受信リスト<br>(500文字まで) | O CH (24~61)                                      |
| スケジュール |                                           | (複数指定する場合は、,区切りで6個まで)<br>● CG 1 (1~4)             |
| WAN設定  |                                           |                                                   |
| LAN設定  |                                           | 空なら全て受信されます。                                      |
| PAN設定  | 変調速度<br>装置番号<br>タイプ<br>ACK送信              | 複数、範囲指定が可能(例 1234,12A0-12AF)。<br>受信リストは強制的に記憶されます |
| NIF設定  |                                           |                                                   |
| IF設定   |                                           | <ul> <li>○ あり ● なし</li> </ul>                     |
| メール設定  |                                           | 更新のみ 保存&更新                                        |
| 製品情報   |                                           |                                                   |

各項目の設定が完了したら、一番下の「更新のみ」か「保存&更新」ボタンを押してく ださい。「更新のみ」ボタンで設定した場合には、電源を切ると設定した内容が破棄されま す。「保存&更新」ボタンで設定した場合には、電源を切っても設定した内容は破棄されず に、次回の電源オン時の初期値になります。

#### 4. アップロードの設定

左メニュー内の「アップロード」を選択すると、下写真の画面が表示されます。その中 の「PAN通信」を選択してください。

「PAN通信」が表示されない場合、製品情報で「PAN」の項目がOFFになっていないか、確認してください。OFFになっている場合、お使いのSRPC2にはPANモジュールが搭載されていないため、「PAN通信」を行うことができません。

| SRPC2  |        |
|--------|--------|
| 稼働状態   | アップロード |
| 基本設定   | 基本設定   |
| アップロード | バッテリ状況 |
| スケジュール | 電源供給   |
| WAN設定  | イベント   |
| LAN設定  | 接点出力1  |
| PAN設定  | 接点出力2  |
| NIF設定  | 接点出力3  |
| IF設定   | 接点出力4  |
| 製品情報   | PAN通信  |

## SRPC2 User Manual SECTION 05\_1 : PAN設定(TS92 mdm)

| SRPC2  |                                                                                         |
|--------|-----------------------------------------------------------------------------------------|
| 稼働状態   | アップロード                                                                                  |
| 基本設定   | PAN通信(TS92 mdm)<br>アップロード ● する ○ しない                                                    |
| アップロード | 送信間隔 0 分毎<br>✓ SRPC ID (srpc_id)                                                        |
| スケジュール | <ul> <li>✓タイムスタンプ (smp_ts)</li> <li>✓ 測定日時 (smp_tm)</li> <li>✓ 計測連番 (seg_no)</li> </ul> |
| WAN設定  | 送信項目<br>☑ 装置番号 (mod_num)<br>☑ 送信元TS92 ID (ts92_id)                                      |
| LAN設定  | ☑ 信亏强度 (rssi) ☑ データ (raw) □ ファイル No □ (0~15)                                            |
| PAN設定  | 更新のみ 保存&更新                                                                              |
| NIF設定  |                                                                                         |
| IF設定   |                                                                                         |
| メール設定  |                                                                                         |
| 製品情報   |                                                                                         |

各項目の設定が完了したら、一番下の「更新のみ」か「保存&更新」ボタンを押してく ださい。「更新のみ」ボタンで設定した場合には、電源を切ると設定した内容が破棄されま す。「保存&更新」ボタンで設定した場合には、電源を切っても設定した内容は破棄されず に、次回の電源オン時の初期値になります。

#### PAN設定の画面

#### HW ID

搭載されているTS92 mdmのIDが表示されています。

#### HW Version

搭載されているTS92 mdmのファームウェアバージョンが表示されています。

無線周波数

#### СН

送信側と同じ設定でないと受信できません。カンマ区切りで複数指定することができま す。たとえば、CH24とCH32とCH42の3チャネルのマルチチャネル通信の場合、「24,32,42」 と入力します。

#### CG

チャネルグループ番号を入力します。送信側と同じグループでないと受信できません。 複数指定することはできません。

#### 受信リスト

受信を許可する送信機側のIDを入力します。空欄の場合は、全て受信します。カンマ区 切りで複数指定、ハイホン区切りで範囲指定ができます。例えば、ID10ABとID2197のを許可 したい場合、「10AB,2197」と入力します。また、ID1000~ID1100までを追加で許可したい 場合には、「10AB,2197,1000-1100」と入力します。

受信リストは、「更新のみ」ボタンを押しても、強制的に記憶されるので注意してくだ さい。

#### 変調速度

送信側と同じ設定でないと受信できません。

#### 装置番号

SRPC2のPANモジュール番号を設定します。0~100まで指定できます。サーバーに送信す るデータに含まれる「計測連番」は、このモジュール番号毎に管理されます。TS92の受信 データをコマンドで追加する場合、モジュール番号を分けることで「計測連番」が別々に管 理されます。

たとえば、SRPC2本体内のTS92 mdmを装置番号0にして、追加でTS92 mdmを2台用意したい とします。追加したTS92 mdmは、SRPC2本体とシリアル通信(コマンドモード)で接続するこ とで、受信したデータをSRPC2に送ることができます。そのSRPC2に送る時に一緒に装置番号 を指定することができます。追加したTS92 mdmの装置番号を1と2に割り振ることで、サー バー側が受信の欠落をチェックする時に、「計測連番」だけを調べるだけで済みます。

#### タイプ

HEX文字(バイナリ値)

SRPC2内のTS92 mdmが受信した1バイトのデータを、2文字のHEX文字に変換してサーバー に送ります。つまり、受信データの2倍のデータがサーバーに送られるようになります。た とえば、「0x12 0x34 0x56」という3バイトのデータを受信した場合、「1(0x31) 2(0x32) 3(0x33) 4(0x34) 5(0x35) 6(0x36)」という6文字(6バイト)のデータがサーバーに送られま す。

ASCII文字

SRPC2内のTS92 mdmが受信したデータをそのままサーバーに送ります。つまり、受信デー タと同じバイト数がサーバーに送られます。

#### ACK送信

SRPC2内のTS92 mdmが受信に成功した際、送信元にACKを返信するか設定します。ACK送信を「あり」にした場合、送信元に「ACK」の3文字が返信されます。

## アップロードの設定画面

#### アップロード

アップロードを行うか設定します。「する」を選択すると、他の項目が表示され編集で きるようになります。「しない」に設定すると、アップロードは行われなくなりますが、既 にファイル内に保存されている計測データは削除されません。再び「する」に設定した時 に、ファイル内に保存されている計測データも一緒に送信されます。

#### 送信間隔

アップロードが「する」に設定されている場合、送信間隔でTS92 mdmの受信データが保 存されているファイルをサーバーに送信します。

#### 送信項目

送信する項目を選択できます。チェックが外れている項目は送信されません。

#### SRPC ID

SRPC2に設定されているSRPC IDになります。左メニューの基本設定で変更できます。

#### タイムスタンプ

SRPC2が起動してからの経過時間(ms)になります。4294967295(0xFFFFFFF)を超えると、 0に戻ります。

#### 測定日時

アップロードの基本設定で設定されている「日付形式」で表記されます。

#### 計測連番

0から始まり、4294967295(0xFFFFFFF)を超えると、0に戻ります。計測番号は、モ ジュール番号毎に管理され、対象のモジュール番号にデータが追加されると+1されます。対 象のモジュール番号以外がサンプリングされても値は変化しません。データの欠落がないか 確認する際に使用できます。電源が落ちると0に戻ります。

#### 装置番号

モジュール番号になります。モジュール番号は、設定で変更することができます。重複 した番号でも設定できます。

#### 送信元TS92 ID

送信元のTS92 mdmのHW IDになります。

#### 信号強度

SRPC2内のTS92 mdmが受信出来た時の信号強度になります。送信機と見通しが悪くなったり、距離が遠くなると強度が下がっていきます。変調速度によって推奨される信号強度が変化します。詳しくは、TS92 mdmの仕様書を参照して下さい。

データ

受信したデータになります。「PAN設定」でタイプを「HEX文字(バイナリ値)」を選択している場合、受信データが2文字のHEX文字に変換されます。

コマンド入力でデータを追加している場合は、変換されません。コマンド入力したデー タがそのまま送信されます。

ファイルNo

TS92 mdmの受信データの保存先ファイル番号になります。他のデータ種別と同じ番号になっても問題ありません。

| 変更履歴       |         |      |
|------------|---------|------|
| 2022/12/26 | Rev1. 0 | 新規作成 |